#### STEPS TO FILL APPLICATION FORM

#### **STEP 1 – Download Prospectus**

**Click to Apply** button after going through the prospectus.

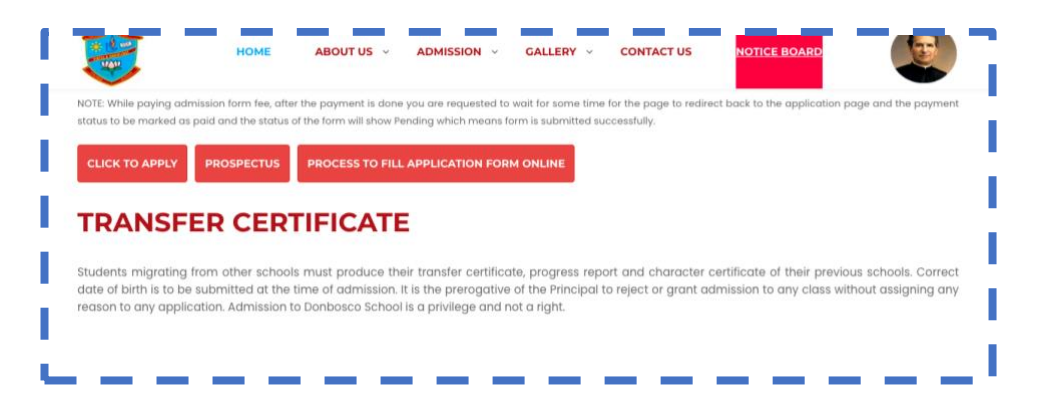

#### **STEP 2 - Select Admission and Class/Course**

٠

| L             | (                     |  |
|---------------|-----------------------|--|
| Academic Year | Select Admission Year |  |

• Select Class/Course if child is eligible as per Date of Birth Criteria

## $\circ\,$ Read the instructions before Applying

| Academic Year                                                                                                    | 2024 - 2025                                                                                                    | ~                                                                                                    |                                                        |
|----------------------------------------------------------------------------------------------------|----------------------------------------------------------------------------------------------------|----------------------------------------------------------------------------------------------------|--------------------------------------------------------|
| Select class                                                                                                    | Select class                                                                                                    | ~                                                                                                    |                                                        |
| IMPORTANT NOTE:<br>1. All the * marked fields an<br>2. Form is successfully sub<br>3. While paying application<br>back to the application page | e compulsory and need to be filled<br>nitted if the Status is <b>Pending</b> and<br>form fee, after the payment is done<br>and the payment status to be mark | orrectly, in case if any filed is not applicable<br>ayment Status as <b>Paid</b><br>you are requested to wait for sometime for tl<br>d as paid. | e than you can enter <b>NA.</b><br>he page to redirect |

## STEP 3 Fill the Application Form and Proceed

While filling the form kindly note following points

Enter details in Capital Letters

- o Date of Birth should be as per Birth Certificate
- All \* marked entries are mandatory and if any entry is not applicable then you can enter **NA**

| itudent Personal Details |                              |  |
|--------------------------|------------------------------|--|
| Student Photo*           | No file selected Choose File |  |
| First Name*              |                              |  |
| Middle Name              |                              |  |
| Last Name*               |                              |  |
| Date of Birth*           | 2017-10-01                   |  |
| DOB (in words)*          |                              |  |
| Gender*                  | Male     Female              |  |
| Nationality*             | India (41767)                |  |
| Religion*                |                              |  |

• Click on Proceed after filling the Application Form

| above are true to the best of my<br>knowledge, information and<br>belief.*                                                                                                    |                              |
|----------------------------------------------------------------------------------------------------|------------------------------|
| That I have read the School<br>Prospectus and undertake to abide<br>by the same. If any discrepancy / ies<br>regarding the above are noted<br>subsequently the admission may be<br>cancelled.* | IAGREE      IDONT AGREE      |
| Father's Signature*                                                                                                    | No file selected Choose File |
| Mother's Signature*                                                                                                    | No file selected Choose File |
| Date*                                                                                                    |                              |

## STEP 4 Submit Application Form and Proceed for Payment

- To Edit the Application form, click on Edit Application
- To Discard and fill the form again, click on Discard Application
- To **Submit** the Application form, click on Submit Application

| That I have read the School<br>Prospectus and undertake to abide<br>by the same. If any discrepancy / ic<br>regarding the above are noted<br>subsequently the admission may be | ● IAGREE ○ IDONTAGREE        |
|----------------------------------------------------------------------------------------------------|------------------------------|
| cancelled.*                                                                                                    | V. G. shart Group D.         |
| Father's Signature*                                                                                                    | No file selected Choose File |
| Date*                                                                                                    |                              |

| Click on <b>OK</b> to submit | That the particulars stated above,   IAGREE  IDON'T AGREE                                                                   |
|------------------------------|----------------------------------------------------------------------------------------------------|
|                              | regarding<br>above and<br>knowledg<br>belief.*                                                                              |
|                              | Prospect Are you sure you want to submit your application?<br>by the sa<br>regarding<br>subseque<br>cancel OK<br>Father's : |
|                              | Mother's Signature* No file selected Choose File                                                                            |
|                              | Date*                                                                                                    |
|                              |                                                                                                    |
| <u>-</u>                     | Discard Application Edit Application Submit Application                                                                     |

Click on Pay fees to complete the payment

•

٠

| Course                                   |                   | Pay fees Print Application          |
|------------------------------------------|-------------------|-------------------------------------|
| Applicant Name<br>GAGANDEEP SINGH SANGAR | Status<br>Pending | Application Fee (Rs.)<br>(NOT PAID) |
| Registration No. :                       |                   | Application Date :                  |
| Student Personal Details                 |                   |                                     |

# STEP 5 Proceed to complete the payment

Click on Proceed

| Name         | Ð                                               | Child Name - Registration | n No |
|--------------|-------------------------------------------------|---------------------------|------|
| Amou         | unt                                             | :                         |      |
| Feer         | name                                            | : Registration Fee        |      |
| Selec        | t payment gat                                   | eway                      |      |
|              | Razorpay_                                       | -                         |      |
| P            | roceed                                          | Cancel                    |      |
| •            |                                                 |                           |      |
| -            |                                                 |                           |      |
| k on Proceed |                                                 |                           |      |
| on Proceed   |                                                 |                           |      |
| on Proceed   | Payment For                                     | Registration Fee          |      |
| on Proceed   | Payment For<br>Amount                           | Registration Fee          |      |
| on Proceed   | Payment For<br>Amount<br>Student Name           | Registration Fee          |      |
| k on Proceed | Payment For<br>Amount<br>Student Name<br>School | Registration Fee          |      |
| c on Proceed | Payment For<br>Amount<br>Student Name<br>School | Registration Fee          |      |
| k on Proceed | Payment For<br>Amount<br>Student Name<br>School | Registration Fee          |      |

• Select Mode of Payment (**Debit/Credit Card, Net Banking, UPI, Wallet etc**) and pay the Application form Fee.

| ₹        | +Fee                                         |
|----------|----------------------------------------------|
| Englis   | h ~                                          |
| CARD     | S, UPI & MORE                                |
| ¢        | Card<br>Visa, MasterCard, RuPay, and Maestro |
|          | UPI/QR                                       |
| <b>#</b> | Netbanking<br>All Indian banks               |
| 6        | Wallet<br>PhonePe & More                     |

### STEP 6 Download the submitted Application Form and the Fee Receipt

• After completing the payment kindly wait for the page to redirect back to the application and land on the page as shown below to download the Application form and Fee Receipt.

(NOTE: Status of the submitted form should be Pending and Application Fee as Paid)

| Course                   |                   | Download Fee Receipt Print Application |
|--------------------------|-------------------|----------------------------------------|
| Applicant Name           | Status<br>Pending | Application Fee (Rs.)                  |
| Registration No. :       |                   | Application Date :                     |
| Student Personal Details |                   |                                        |

# **Grievance & Queries**

In case of any concern after submitting the application form related to online application fee payment, the user is requested to message the following details on Whatsapp message only (9901746032).

- 1. Registration No (On Form if submitted)
- 2. Student Name
- 3. Father's Name
- 3. Mobile No
- 4. Brief description of your concern